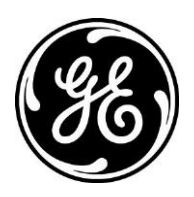

## XR: Manually Transfer Images to a Selected Network/PACS destination

Discovery™ XR656 and Discovery XR656 Plus

This Reference Guide is used to manually transfer images to a Selected Network/PACS destination.

1. Highlight the correct exam

| So | ource:            |            |          |          |           |             |            |    |
|----|-------------------|------------|----------|----------|-----------|-------------|------------|----|
|    | Local DB          | ₽_ΑΕ_ΤΟΤΟ  | 🛛 🛞 CD 1 | 1 -      |           |             |            |    |
|    | 60                | Search by: | Patien   | t Name   | -         |             |            |    |
|    | Patient Nam       | ne — Patie | ent ID   | Accessio | on#       | Description | Date       |    |
| 8  | greene mari       | 321321     |          | 647598   |           |             | 05/18/2005 |    |
|    | - Series # Images |            | Туре     |          | Procedure |             | Date       |    |
|    | 189               | 2          | Raw      | Chest    |           | t -         | 05/18/2005 | 10 |
|    | 190               | z          | Proc     | essed    | Ches      | t           | 05/18/2005 |    |

2. Select the correct processed images and manually transfer images to the desired Selected Network/PACS destination

| 1000     | preene mark       | 32      | 1321    | 647598           |           |       | 05/18/2005 | 09:19 |
|----------|-------------------|---------|---------|------------------|-----------|-------|------------|-------|
| T        | Series #          | Images  |         | Туре             | Procedure |       | Date       | Time  |
| ł        | 189               | 2       |         | Raw              | Chest     |       | 05/18/2005 | 09:19 |
| L        | 190               | 2       |         | Processed        | Chest     |       | 05/18/2005 | 09:19 |
| iages    |                   |         |         |                  |           |       |            |       |
|          |                   | lmage # | Anatomy | View             | Date      | Time  |            |       |
|          |                   | 2       |         | antero-posterior |           | 23:45 |            |       |
|          |                   |         |         |                  |           |       |            |       |
|          |                   |         |         |                  |           |       |            |       |
| Antice a |                   |         |         |                  |           |       |            |       |
| stina    | tion:             |         | _       |                  |           |       |            |       |
| estina   | ttion:<br>Ical DB | тото 💽  | CD1     |                  |           | Î     |            | B     |

3. Ensure the correct images have transferred to the Selected Network/PACS destination by confirming at the Selected Network/PACS or system transfer log. Clicking on the transfer log icon the log will open display the current transfer status

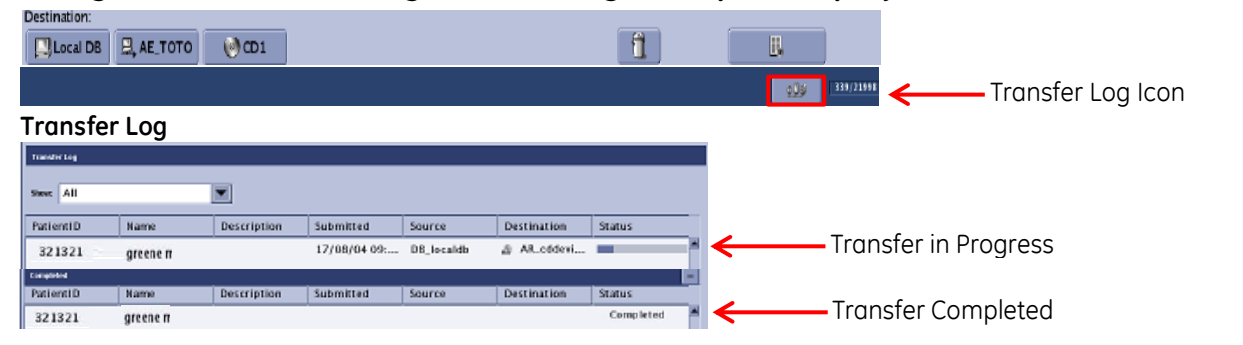